# 

Használati útmutató

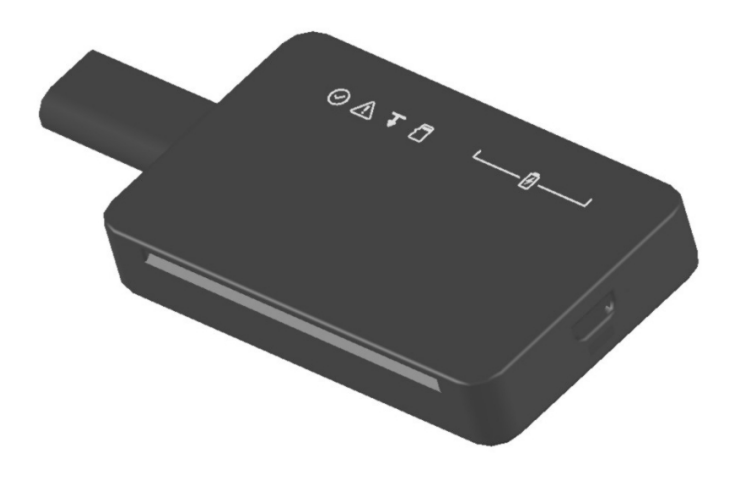

# 1. Bevezető

A Tacho5Safe egy digitális tachográf és járművezető kártyá letöltő készülék, mely telefonos applikáció segítségével a letöltéseinket automatikusan a felhőben létrehozott felhasználói fiókba menti.

# 1.1. Mit kínál a Tacho5Safe?

- második generációs G2 tachográfok és kártyák letöltése
- automatikus kártya és tachográf letöltés
- belső memóriája lehetővé teszi az adatok ideiglenes tárolását
- tahográf letöltése mobiltelefonról testreszabható
- az adatok biztonságos tárolása a felhőben
- a letöltött fájlok utólagos kielemzése a tacho5safe.com-on
- ellátva saját:
  - tachográf olvasóval
  - járművezetői kártya olvasóval
  - bluetooth kommunikációval
  - feltölthető LiPo akkumulátorral
  - USB adat/töltő kábel

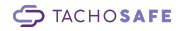

# 2. A letöltő főbb részei

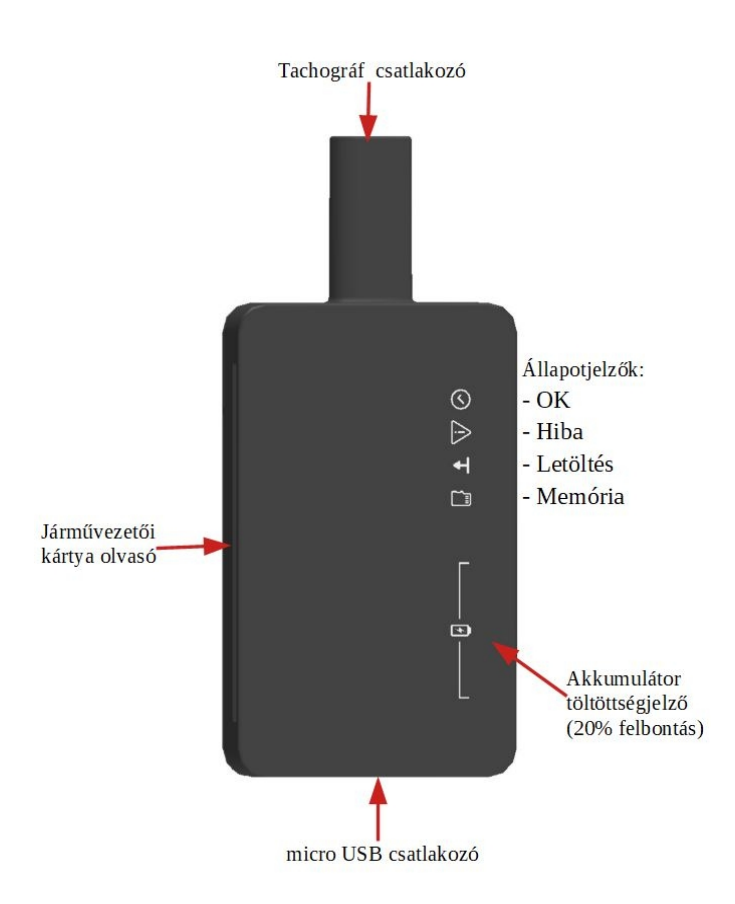

TACHOSAFE

# 3. Az eszköz bekapcsolása

A letöltő akkor kapcsol be, ha az alább felsoroltak közül valamelyik esemény bekövetkezik:

- behelyezünk az eszközbe egy járművezetői kártyát
- csatlakoztatjuk az eszközt egy tachográfhoz
- csatlakoztatjuk az eszközt egy számítógéphez

# 3.1. Állapotjelző ledek jelentése

Az eszköz működés közben az éppen aktuális folyamatról jelenít meg információt a beépített jelzőledek segítségével. Ezek megértése elengedhetetlen a készülék megfelelő használatához.

# 3.1.1. Állapotjelző ledek jelentése a letöltés során

Miután behelyezett az eszközbe egy járművezetői kártyát, vagy csatlakoztatta azt egy digitális tachográfhoz, a jelző ledek az akkumulátor töltöttségi szintjét mutatják két másodpercig.

Letöltés közben a letöltés állapotának megfelelő LED világít 10%-os felbontással, mialatt futófény jelzi, hogy a letöltés folyamatban van.

A sikeres letöltést az OK és a letöltés szimbólumok jelzőfényei mutatják.

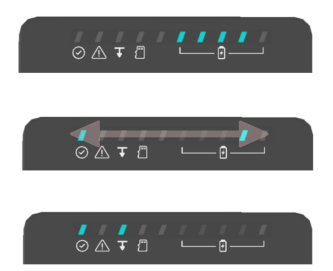

# 3.1.2. Állapotjelző ledek jelentése számítógéphez vagy töltőhöz való csatlakoztatáskor

Mutatják az akkumulátor töltöttségi szintjét, miközben töltődik:

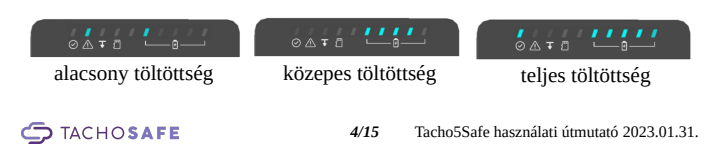

# 3.2. Járművezetői kártya letöltése

Helyezze be a kártyát az eszköz oldalán található olvasóba, az ábrának megfelelően.

A járművezető adatainak letöltése automatikusan elindul, a jelzőfények pedig ezalatt a letöltés előrehaladását mutatják.

Ez a folyamat nagyjából 30 másodpercet vesz igénybe, a végét pedig a jelzőfények kétszeri felvillanása és két csipogás nyugtázza.

Egymás után akár több járművezetői kártya letöltését is elvégezheti. Az így összegyűjtött adatokat később a mobilalkalmazás segítségével töltheti fel a TachoSafe szerverére (4.2 fejezet).

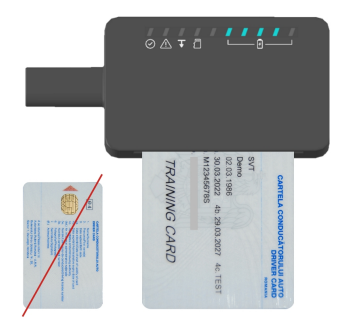

# 3.3. Digitális tachográf letöltése

Kövesse az alábbi lépéseket a tachográfja letöltéséhez:

- Helyezzen be egy vállalat azonosító kártyát a tachográf olvasójába, és győződjön meg róla, hogy el lett fogadva.
- Indítsa el a mobilalkalmazást telefonján
- Csatlakoztassa a letöltőt a tachográfhoz

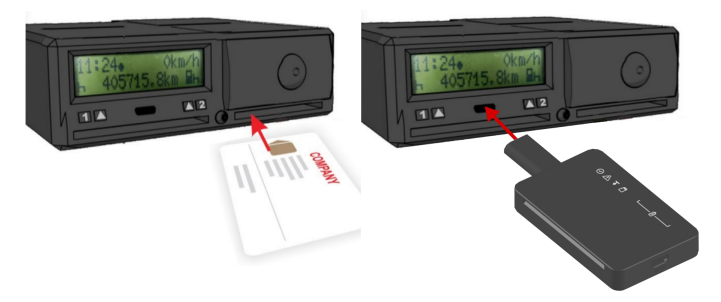

Ekkor a letöltési folyamat magától elkezdődik.

A mobilalkalmazásban lehetősége van megváltoztatni a letöltés paramétereit. Ha nem módosítja ezeket, vagy a készülékhez nem csatlakozik telefon, akkor az alapértelmezett 90 napos letöltést fogja elvégezni.

Tachográf típustól illetve adatmennyiségtől függően ez a folyamat akár 5-20 percig is eltarthat. A letöltés végét a jelzőfények kétszeri felvillanása és két csipogás nyugtázza. Egymás után akár több tachográf letöltését is elvégezheti, az így összegyűjtött adatokat később a mobilalkalmazás segítségével töltheti fel a TachoSafe szerverére biztonságos tárolás és az adatok elemzése céljából (4.3 fejezet).

### 3.4. Csatlakoztatás számítógéphez

Az eszközt a csomagban levő USB kábel segítségével tudja számítógéphez csatlakoztatni, hogy az akkumulátort feltöltse, vagy a rajta tárolt adatokat kezelhesse, esetleg a Logfile-ból többletinformációt tudhasson meg annak működéséről egy esetleges meghibásodás során. A számítógép mint USB adattároló ismeri fel a készüléket, így egyszerű fájlkezelő szoftverrel hozzáférhet az ezen tárolt adatokhoz.

A **Registration.txt** az eszköz azonosításához szükséges információkat tartalmaz.

A **Version.txt** a letöltőn futó szoftver verziószámát tartalmazza.

A **Tacho5Safe.url** egyenesen a TachoSafe felhő alapú weboldalára irányítja át.

A **DOWNLOAD** mappában azok a fájlok találhatóak, amelyeket még nem töltöttünk fel a szerverre. Emellett itt található még a **Log\_file.txt** is, amely rögzít minden fontos eseményt az eszköz működése során.

| > TACHOSAFE (F:)      | ~      | ō       |
|-----------------------|--------|---------|
| DOWNLOAD              |        |         |
| Registration          |        | - 1     |
| Tacho5Safe            |        | - 1     |
| Version               |        | - 1     |
|                       |        | -       |
|                       |        |         |
|                       |        |         |
|                       | ~      | Ō       |
| Name                  |        |         |
| 📔 Log_file            |        |         |
| DE 000001203CT7P0 Sam | Son 20 | 2104141 |

NL\_000000452CT7P1\_John\_Doe\_20210420

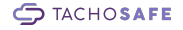

# 4. Adatok feltöltése a biztonságos felhő alapú tárhelyre

Ahhoz, hogy a letöltőn tárolt adatok felkerüljenek az online platformra, szükség van a mobiltelefonjára, mint közvetítő eszközre, és a telepített Tacho5Safe mobil alkalmazásra.

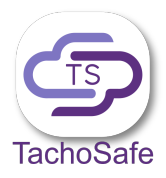

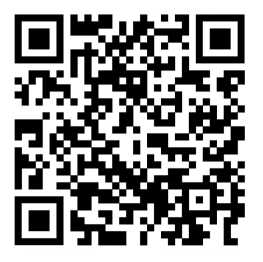

Az alkalmazást Android vagy iOS alapú készülékére az alábbi linkről töltheti le:

https://tacho5safe.com/#/app

# 4.1. Új felhasználói fiók létrehozása

Ha még nincs felhasználói fiókja, a **Regisztráció** (Create account) mezőt megérintve létrehozhat egyet.

A következő ablakban adja meg a szükséges adatokat: vállalkozás neve, felhasználónév, e-mail, jelszó. A helyes e-mail cím megadása elengedhetetlen, mivel a létrehozáshoz meg kell erősíteni ezt a címet.

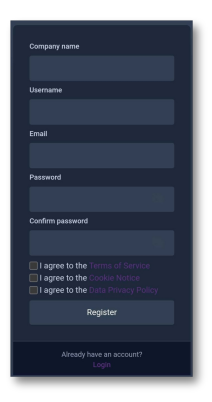

Olvassa el a Felhasználási feltételeket, és fogadja el, ha egyetért ezekkel. A **Regisztráció** (Register) gombot megérintve létrehozta az új felhasználói fiókját. Az e-mail postafiókja bejövő vagy spam mappájában található levélben kattintson a megerősítő linkre az új fiókja aktiválásához.

# 4.2. Bejelentkezés

Az alkalmazás főoldalán a bejelentkezési adatait kell megadja, majd a **Bejelentkezés** (Login) gombot megérintve léphet be.

A képernyő jobb alsó sarkában található zászlóra kattintva nyelvet változtathat.

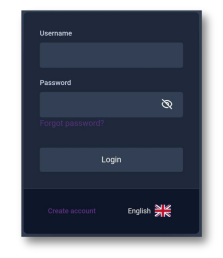

# 4.3. Új eszköz hozzáadása

Sikeres bejelentkezés és a telefonja Bluetooth és helymeghatározó moduljainak aktiválása után az alkalmazás megkeresi a közelben levő, bekapcsolt állapotú letöltőket (lásd 3. fejezet). Ha a letöltő először csatlakozik az alkalmazáshoz, a neve alatt megjelenik egy QR kódot ábrázoló ikon. A kapcsolat létrejöttéhez ezt meg kell érinteni, és a letöltőn található QR kódot a telefonja kamerájával le kell olvasni

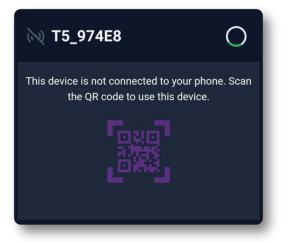

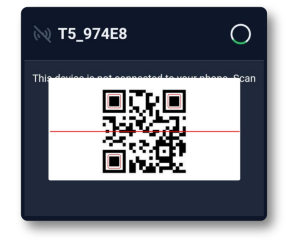

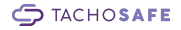

# 4.4. Járművezetői kártya adatainak letöltése

Helyezze be a készülékbe a letölteni kívánt járművezetői kártyát. Az alkalmazásban követni tudja a letöltés részleteit.

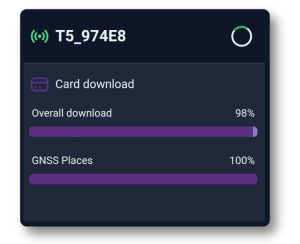

| (··) T5_974E8                         | 0   |
|---------------------------------------|-----|
| File download Overall download        | 50% |
| RO FOMCOSVTDEMO00<br>202207211128.DDD | 50% |

A sikeres letöltést az eszköz neve melletti zöld pipa jelzi, majd a "Minden fájl sikeresen feltöltve" (All files uploaded successfully) üzenet jelzi, hogy az

adatai biztonságban fel lettek töltve a felhő alapú tárhelyre

Sikertelen feltöltés esetén az adatok ideiglenesen a telefon memóriájában tárolódnak el a legközelebbi sikeres feltöltésig

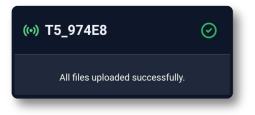

# 4.5. Digitális tachográf adatainak letöltése

Választhatja, hogy letölti tachográf adatait automatikusan, az alapértelmezett beállításokkal, vagy módosíthatja ezeket az alkalmazásban:

> a Detailed speed részletes sebességadatokat tölt le, viszont ezzel a letöltési időt is jelentősen megnöveli (alapértelmezett beállítás: nem tölti le)

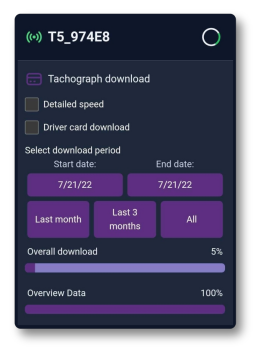

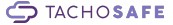

- a Driver Card Download lehetővé teszi, hogy a tachográfba behelyezett járművezetői kártyát is letöltse (alapértelmezett beállítás: nem tölti le)
- Select download period: az utolsó hónapot, utolsó három hónapot vagy a tachográfon levő összes tárolt adatot tölti le. Egyedi intervallumot a Start date és End date gombok megnyomásával állíthat be, majd a Set gombbal nyugtázza választását. (alapértelmezett beállítás: utolsó 90 nap)

Amikor sikeresen átállította a kívánt paramétereket, a beállításokat tartalmazó ablak eltűnik és a letöltés az új értékekkel folytatódik.

# 4.6. Eszközök kezelése

Az alkalmazás bal felső sarkában levő gombra kattintva letöltő készülékeinek listáját láthatja.

Törölni is tudja innen a már nem használt eszközöket.

Új eszközök hozzáadásához lapozzon a 4.3. fejezethez.

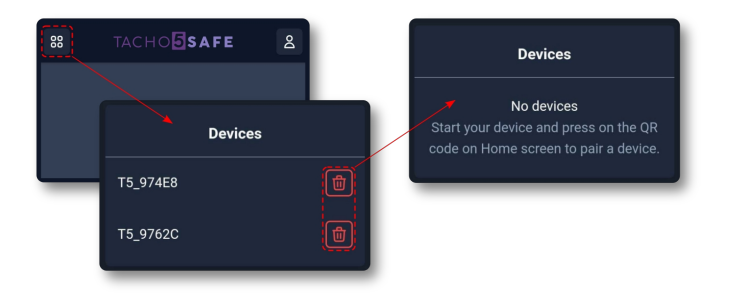

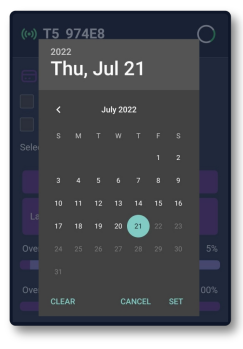

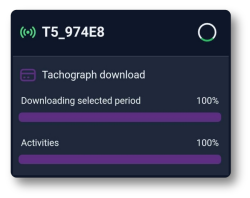

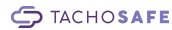

# 4.7. Felhasználói fiók beállítások

Az alkalmazás jobb felső sarkában levő gombra kattintva:

- ellenőrizheti, hogy milyen felhasználónévvel van bejelentkezve
- választhat sötét és világos témát
- megváltoztathatja az alkalmazás aktuális nyelvét
- kijelentkezhet az alkalmazásból

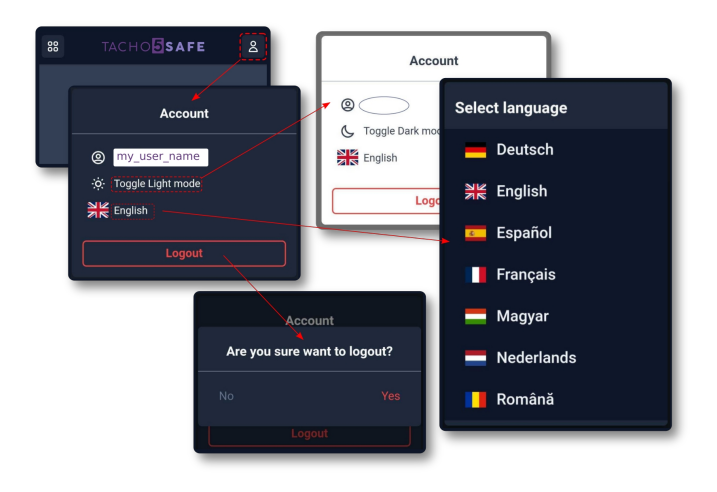

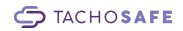

# 5. Hibaelhárítás

| Hiba                                                                          | Részletek                                                                                           | Megoldás                                                                                                    |
|-------------------------------------------------------------------------------|----------------------------------------------------------------------------------------------------|----------------------------------------------------------------------------------------------------|
| 1.) Akku feszültség<br>alacsony                                               | مهت ۵ سوه می<br>a hiba és alacsony akku<br>szimbólumok világítanak                                  | Csatlakoztassa eszközét<br>számítógéphez vagy USB<br>töltőhöz, hogy az akkumulátor<br>felteljen                                                                                                    |
| 2.) Nincs elég szabad memória                                                 | a hiba és memória<br>szimbólumok világítanak                                                        | Töltse fel a fájlokat a<br>TachoSafe felhő alapú<br>tárhelyére a mobil alkalmazás<br>segítségével                                                                                                    |
| 3.) Sikertelen letöltés                                                       | a hiba és a letöltés<br>szimbólumok világítanak                                                     | 1. Húzza ki majd<br>csatlakoztassa újra az eszközt,<br>hogy a letöltés<br>megismétlődjön.<br>2. Vegye fel a kapcsolatot a<br>legközelebbi szakszervízzel.                                                               |
| 4.) Nem sikerült<br>feltölteni a fájlokat –<br>hibaüzenet az<br>applikációban | (w) <b>T5_974E8</b>                                                                                 | Általában internet hiba okozza<br>ezt a hibaüzenetet. Ilyenkor a<br>fájlok a telefon memóriájába<br>mentődnek el. Győződjön meg<br>róla, hogy a feltöltés idejére a<br>telefonnak stabil internet<br>kapcsolata legyen. |
| <ol> <li>A járművezetői<br/>kártya letöltése nem<br/>indul el</li> </ol>      | A kártya nincs megfelelően<br>behelyezve az eszközbe<br>vagy a rajta található chip<br>sérült lehet | 1. Ellenőrizze, hogy a<br>jáművezetői kártya a 3.2.<br>fejezetben leírtaknak<br>megfelelően lett behelyezve<br>2. Ellenőrizze a kártyán levő<br>chip épségét                                                            |
|                                                                               | Az eszköz kártyaolvasója<br>meghibásodott                                                           | Vegye fel a kapcsolatot a<br>legközelebbi szakszervízzel                                                                                                    |
| 6.) Tachográf letöltése<br>nem indul el                                       | Vállalat azonosító kártya<br>hiba                                                                   | <ol> <li>Ellenőrizze, hogy van-e<br/>érvényes vállalat azonosító<br/>kártya a tachográfban.</li> <li>Ellenőrizze a kártya és a<br/>rajta található chip épségét.</li> </ol>                                             |

|                                                              | Érintkezési vagy csatlakozó<br>hiba                                                                             | <ol> <li>Húzza ki majd<br/>csatlakoztassa újra eszközét a<br/>tachográfhoz.</li> <li>Győződjön meg a letöltő és<br/>a tachográf csatlakozóinak<br/>épségéről.</li> </ol>                                                                                                    |
|--------------------------------------------------------------|----------------------------------------------------------------------------------------------------|----------------------------------------------------------------------------------------------------|
|                                                              | Az eszköz tachográf<br>olvasója meghibásodott                                                                   | Vegye fel a kapcsolatot a<br>legközelebbi szakszervízzel                                                                                                    |
| 7.) Nem kapcsol be az<br>eszköz                              | Nem kapcsol be sem amikor<br>kártyát teszünk bele, sem<br>amikor tachográfhoz<br>csatlakoztatjuk                | Teljesen lemerült az<br>akkumulátor. Csatlakoztassuk<br>az eszközt számítógéphez<br>vagy USB töltőhöz.                                                                                                    |
|                                                              | Nem kapcsol be az eszköz<br>töltés után sem                                                                     | Vegye fel a kapcsolatot a<br>legközelebbi szakszervízzel                                                                                                    |
| 8.) Fájl rendszer hiba                                       | A számítógép nem tudja<br>megfelelően olvasni vagy<br>írni a fájlokat vagy egyéb<br>adattároló hiba jelentkezik | Ellenőrizze és javítsa a fájl-<br>rendszer hibáit valamilyen<br>eszközkarbantartó szoftverrel.<br>(Figyelem: Előfordulhat,<br>hogy néhány fájl elvesz vagy<br>sérül a folyamat során).                                                                                                    |
| 9.) "USB eszköz nem<br>működik" hibaüzenet a<br>számítógépen | Usb csatlakoztatási hiba                                                                                        | Húzza ki és csatlakoztassa<br>újra az adatkábelt                                                                                                    |
|                                                              | Hibás usb kábel                                                                                                 | Cserélje ki az adatkábelt                                                                                                    |
|                                                              | Az eszköz belső memóriája<br>meghibásodott                                                                      | Vegye fel a kapcsolatot a<br>legközelebbi szakszervízzel                                                                                                    |
| 10.) Nem jön létre<br>Bluetooth kapcsolat                    | Az eszköz neve nem jelenik<br>meg a mobilalkalmazásban                                                          | <ol> <li>Ellenőrizze, hogy a<br/>telefonján engedélyezve<br/>legyen Bluetooth kapcsolat.</li> <li>Indítsa újra az alkalmazást<br/>és próbálja újra.</li> <li>Indítsa újra a telefonját és<br/>próbálja újra.</li> <li>Vegye fel a kapcsolatot a<br/>legközelebbi szakszervízzel</li> </ol> |

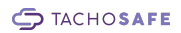

# 6. Állapotjelzők jelentésének összefoglalása

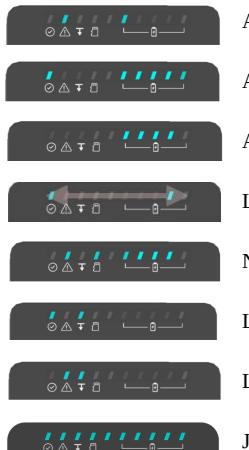

Akku feszültség alacsony

Akku teljesen feltöltve

Akku jelenlegi feszültségszintje

Letöltés folyamatban

Nincs elég szabad memória

Letöltés sikeresen befejezve

Letöltés sikertelen

Jelentése a villogás és a csipogás függvényében:

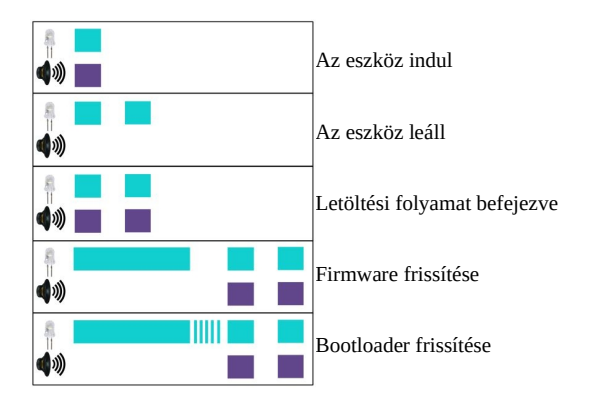

TACHOSAFE

# 7. Hasznos linkek

#### TachoSafe felhő alapú weboldal:

Itt találja eltárolva a tachográfjairól és járművezetői kártyáiról letöltött adatokat.

https://tacho5safe.com

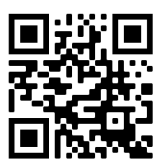

#### TachoSafe segítség:

Itt találja meg a választ és a megoldást az összes felmerülő kérdésére.

https://tachosafe.freshdesk.com/support/home

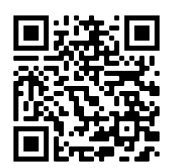

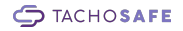